## Présentation D'Outlook Express

Pour détacher cette page supplément

Veuillez tirer cette page

de gauche à droite

D'un coup sec

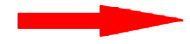

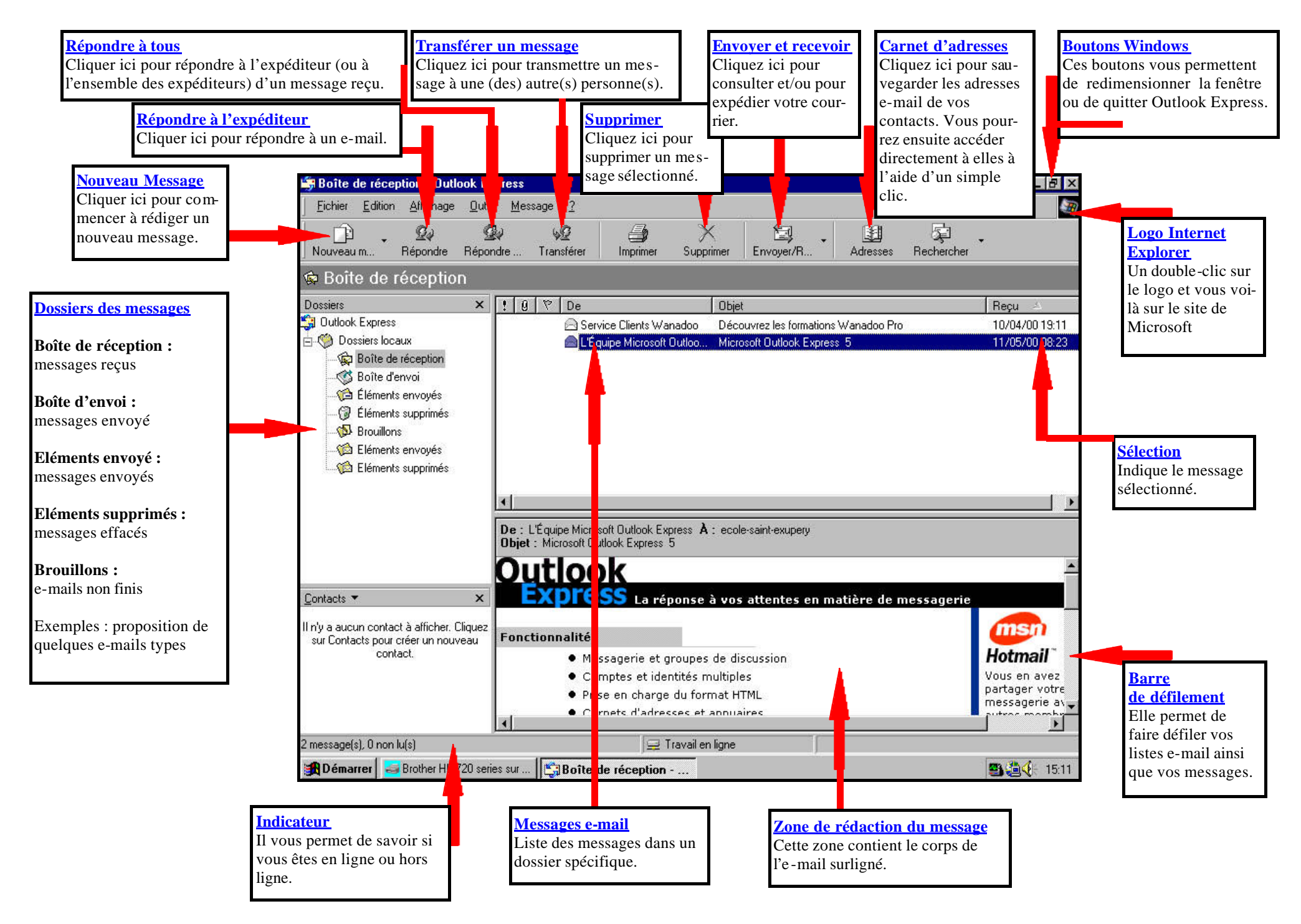